UCID-19310, Rev. 2

# **ORION:** An interactive color post-processor for two dimensional finite element codes

John O. Hallquist JoAnne L. Levatin

January, 1982 Rev. 1, July, 1983 Rev. 2, August, 1985

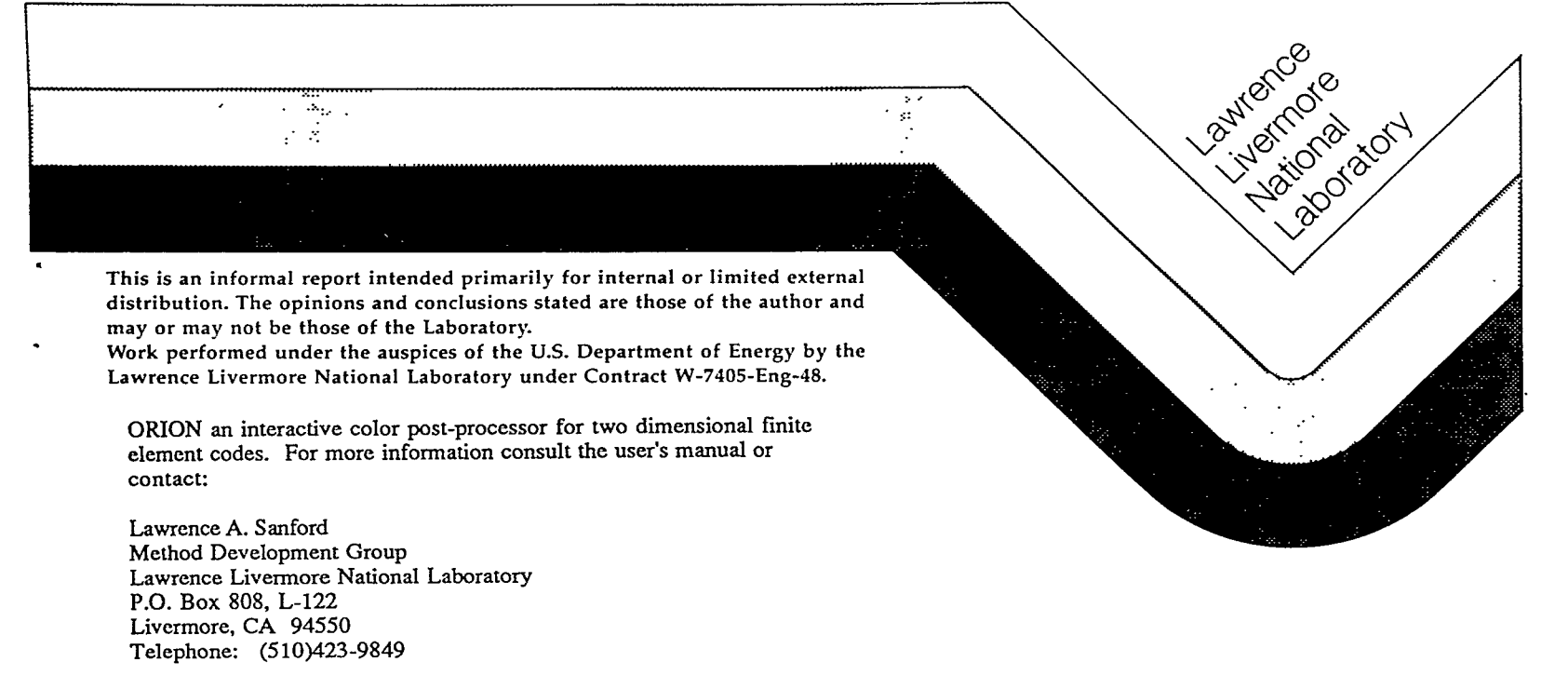

ACKNOWLEDGMENT:

Acknowledgment is given to the prior ORION developers.

#### DISCLAIMER

This document was prepared as an account of work sponsored by an agency of the United States Government. Neither the United States Government nor the University of California nor any of their employees, makes any warranty, express or implied, or assumes any legal liability or responsibility for the accuracy, completeness, or usefulness of any information, apparatus, product, or process disclosed, or represents that its use would not infringe privately owned rights. Reference herein to any specific commercial products, process, or service by trade name-trademark, manufacturer, or otherwise, does not necessarily constitute or imply its endorsement, recommendation, or favoring by the United States Government or the University of California. The views and opinions of authors expressed herein do not necessarily state or reflect those of the United States Government or the University of California, and shall not be used for advertising or product endorsement purposes.

> Printed in the United States of America Available from National Technical Information Service U.S. Department of Commerce 5285 Port Royal Road Springfield, VA 22161

| Price            | Page       |
|------------------|------------|
| Code             | Range      |
| A01              | Microfiche |
| Papercopy Prices |            |
| A02              | 001-050    |
| A03              | 051-100    |
| A04              | 101-200    |
| A05              | 201-300    |
| A06              | 301 - 400  |
| A07              | 401-500    |
| A08              | 501-600    |
| A09              | 601        |

**ORION:** An interactive color post-processor for two dimensional finite element codes

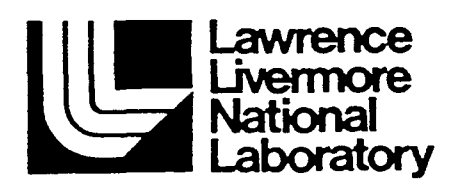

John O. Hallquist JoAnne L. Levatin

Methods Development Group Mechanical Engineering Department

August, 1985

### CONTENTS

| ABSTRACT                           | •••••1 |
|------------------------------------|--------|
| INTRODUCTION                       | 1      |
| BACKGROUND                         | 1      |
| CAPABILITIES                       | 2      |
| EXECUTION                          | 2      |
| DATABASE                           | 3      |
| COMMAND DEFINITIONS                | 5      |
| Commands common to phases I and II | 5      |
| PHASE I COMMANDS                   | 13     |
| PHASE II COMMANDS                  | 21     |
| EXAMPLE                            | 27     |
| ACKNOWLEDGEMENTS                   | 43     |
| REFERENCES                         | 45     |
| APPENDIX A                         | 47     |
| EFFECTIVE STRESS AND STRAIN        | 47     |
| APPENDIX B                         | 49     |
| NORMAL AND SHEAR COMPONENTS        | 49     |
| APPENDIX C                         | 51     |
| STRAIN CALCULATIONS                | 51     |
| APPENDIX D                         | 53     |
| EXPERIMENTAL DATA FILE             | 53     |
|                                    |        |

•

.

-

.

•

## **ORION:** An interactive color post-processor for two dimensional finite element codes

### ABSTRACT

This report is a user's manual for the post-processor, ORION. ORION reads the binary plot files generated by the two-dimensional finite element codes currently used at LLNL. Contour and color fringe plots of a large number of quantities may be displayed on meshes consisting of triangular and quadrilateral elements. ORION can compute strain measures, interface pressures along slide lines, reaction forces along constrained boundaries, and momentum. ORION runs on the CRAY-1 and VAX computers.

### INTRODUCTION

### BACKGROUND

ORION [1] is the interactive post-processor for NIKE2D [2], DYNA2D [3], TACO2D [4], TOPAZ [5], and GEM2D [6]. ORION remains under continuous development by the authors, and frequent users, therefore, are encouraged to make suggestions concerning new features they would like implemented.

### CAPABILITIES

ORION has the capability to plot:

- o color fringes,
- o contour lines,
- o vector plots,
- o principal stress lines,
- o deformed meshes and material outlines,
- o time histories,
- o reaction forces along constrained boundaries,
- o interface pressures along slidelines,
- o user specified labels.

Most strain measures are computed internally in ORION for display.

### EXECUTION

ORION is in public on all CRAY machines in Livermore and may be executed by typing

### ORION C=cfile G=pfile S=sfile

#### where

cfile = input file containing commands
pfile = first binary plot file
sfile = all commands are saved in sfile

After exhausting the commands in cfile, ORION returns control to the terminal for interactive input. The sfile, whose default name is ORNSAV, may be used as the cfile in subsequent runs. When used interactively, the execution line is

### ORION G=pfile S=sfile

### ORION G=pfile

On VAX/VMS computers ORION will prompt for the input line. File names should be kept to under 8 characters and the file type designation should not be typed, i.e., the user should enter:

### G = pfile

even though the file name is **pfile.DAT;1.** Instead of the monitor number, the user enters the number for the device desired. A list of terminals and associated numbers is printed to the terminal before the "TMDS:" prompt. TMDS is an acronym for Television Monitor Display System.

### DATABASE

Presently, THOR [7] and POSTACO [8] binary databases are read by ORION. Others are also implemented and read. New databases can be trivally added by anyone who has a complete understanding of ORION's undocumented organizational structure. We will not attempt to describe the structure here since it is too complicated, but for those who do not have an understanding but wish to add a new database, we have included comment cards in the source.

-3-

-4-

### COMMAND DEFINITIONS

### Commands common to phases I and II

.

٠

•

| HELP                                             | Enter HELP and display all available<br>commands. Description of each command is<br>available in the HELP package.                                                                                                    |
|--------------------------------------------------|----------------------------------------------------------------------------------------------------|
| TV n                                             | Use TMDS with monitor number n. If n is<br>the red channel of a color TMDS, ORION<br>will automatically grab the green and<br>blue channel. (The authors must be aware<br>of the TMDS channel numbers for this to<br>occur, however.) |
| TV -n <sub>1</sub> n <sub>2</sub> n <sub>3</sub> | Use color TMDS with monitor numbers $n_1$ , $n_2$ , and $n_3$ for the red, green, and blue channels, respectively.                                                                                                    |
| T or END                                         | Terminate.                                                                                                    |
| Zrz Al                                           | Zoom in at point $(r,z)$ with window $\Delta \ell$ .                                                                                                    |
| UZ a b se                                        | Zoom in at point $(a,b)$ with<br>window $\Delta \ell$ where a, b, and $\Delta \ell$ are numbers<br>between 0 and 1. The picture is assumed<br>to lie in a unit square.                                                                |
| UZG                                              | Cover currently displayed picture with a<br>10 by 10 square grid to aid in zooming<br>with the unity zoom, "UZ", command.                                                                                                    |

| FIX            | Set TMDS picture to its current window.<br>This window is set until it is reset by<br>the "GSET, "FSET," or "SETF" commands or<br>released by the "UNFIX" command.                                                                                                    |
|----------------|----------------------------------------------------------------------------------------------------|
| UNFIX          | Release current TMDS window set by the<br>"FIX," "GSET," "FSET" or "SETF" commands.                                                                                                    |
| GSET r z ∆l    | Center TMDS pictures at point (r,z) with<br>square window of width Δℓ. This window<br>is set until it is reset or the "UNFIX"<br>command is typed.                                                                                                    |
| FSET n Ar Az   | Center TMDS pictures at node n with a<br>rectangular <u>Ar x Az</u> window. This window<br>is set until it is reset with or the<br>"UNFIX" command is typed.                                                                                                    |
| SETF r z Ar Az | Center TMDS pictures at point (r,z) with<br>a rectangular <u>Ar x Az</u> window. This<br>window is set until it is reset or the<br>"UNFIX" command is typed.                                                                                                    |
| FR80 filmtype  | Select FR80 camera. FR80 default<br>filmtype is FICHE48. Other options<br>include: FICH48D, FICHE24, FICH24D, 35mm,<br>COLOR35, DICO35, P16mm, COLOR16, DICO16,<br>CSLIDE35, HARDCOPY, REPORT, VUGRAPH, and<br>VUGRAF11. This command, if used, must<br>precede the "PLOTS" command. |

| CLASS level                             | Set classification level of FR80<br>output. The default is UNCLASS. Other<br>levels include: PROGLEV, PARD, ADP,<br>CONFIDNT, SRD, and SYSTEM. This command,<br>if used, must precede the "PLOTS"<br>command. |
|-----------------------------------------|----------------------------------------------------------------------------------------------------|
| GIVE                                    | Give the FR80 file to the system for plotting upon termination. This command, if used, must precede the "PLOTS" command.                                                                                      |
| PLOTS                                   | Create FR8Ø plotfile containing a record of the TMDS display.                                                                                                    |
| LTS                                     | List each state number and time word<br>contained in the database on the computer<br>terminal.                                                                                                    |
| DTS n & m <sub>1</sub> & m <sub>n</sub> | Delete states ℓ <sub>i</sub> to m <sub>i</sub> for i=1,2,,n<br>from the database. These states are<br>recovered when ORION is terminated.                                                                     |
| C                                       | Comment - proceed to next card.                                                                                                    |
| ТТҮ                                     | Return control to the terminal. This<br>command may be placed anywhere in an<br>ORION command file.                                                                                                    |
| CFILE                                   | Return control to the command file<br>specified on the execute line. This<br>command is used from the terminal.                                                                                               |
| GRID                                    | Overlay TMDS displays with a grid of orthogonal lines.                                                                                                    |

-7-

| NOGRID   | Do not overlay TMDS displays with a grid<br>of orthogonal lines (default).                                                                                                    |
|----------|----------------------------------------------------------------------------------------------------|
| TIME t . | Read state corresponding to time t into<br>memory. If t does not correspond to a<br>particular state in the database, ORION<br>will interpolate between two states to<br>time t. If t exceeds the maximum time in<br>the database, ORION will extrapolate to<br>time t using the last two states. |
| STATE n  | Read state n into memory.                                                                                                    |
| G        | View mesh.                                                                                                    |
| UDG      | Display nodal points of the undeformed<br>mesh as dots on the mesh plots. Retyping<br>"UDG" turns this option off.                                                                                                    |
| RPVA     | Reflect mesh, contour, fringe, etc.,<br>plots about vertical axis. Retyping<br>"RPVA" turns this option off.                                                                                                    |
| RPHA     | Reflect mesh, contour, fringe, etc.,<br>plots about horizontal axis. Retyping<br>"RPHA" turns this option off.                                                                                                    |
| Mn       | Plot material n with any of the next<br>three commands.                                                                                                    |
| V        | View mesh of material n.                                                                                                    |
| NDPLT    | Plot node numbers on mesh of material n.                                                                                                    |

-8-

•

| ELPLT        | Plot element number on mesh of material n.                                                                                                    |
|--------------|----------------------------------------------------------------------------------------------------|
| HEAD         | Define heading to appear on all plots.<br>Desired heading is expected on the next<br>line in the input deck. If typed<br>interactively, ORION will prompt for the<br>heading.                                                                                                    |
| HDSZ m       | The heading is plotted m characters to a line.                                                                                                    |
| TSCL tscl    | Scale time by tscl.                                                                                                    |
| GSCL gscl    | Scale length by gscl.                                                                                                    |
| SSCL sscl    | Scale stress by sscl.                                                                                                    |
| TMOD scl shf | Modify TOPAZ (TACO) temperature state by scaling it by scl and shifting it by shf.                                                                                                    |
| FRAME        | Frame plots with a reference grid (default).                                                                                                    |
| NOFRAME      | Do not plot a reference grid.                                                                                                    |
| RJET n i     | <pre>Send a copy of the FR8Ø file to rjet n using plot format i where i=1 gives a 5" plot i=2 gives a 8" plot i=3 gives a 10.5" plot i=4 gives the largest possible plot. If i is negative, the plot is sideways, rotated 90 degrees clockwise on the paper. Plots may be sent to either the 11 or 22 inch plotters.</pre> |

•

.

-9-

| PHSØ filename                        | Return to initialization phase and use<br>the plotfile sequence beginning with<br>file, filename.                                                                                                    |
|--------------------------------------|----------------------------------------------------------------------------------------------------|
| RESO n <sub>x</sub> n <sub>y</sub>   | Set the x and y resolutions of ORION plots to $n_{\chi}$ and $n_{y}$ , respectively. We default both $n_{\chi}$ and $n_{y}$ to 1024.                                                                                                    |
| TEXT nstma                           | Define text line n at location (s,t).<br>Characters are plotted m to a line at an<br>angle a. Coordinates s and t lie between<br>O and l inclusive and refer to the area<br>within the frame. The "UZG" command may<br>be used as an aid in setting s and t.<br>The desired text is expected on the next<br>line in the input deck. If typed<br>interactively, ORION will prompt for the<br>text. Text will not be plotted until the<br>"USETXT" command is typed. |
| USETXT                               | Display all text defined with the TEXT command.                                                                                                    |
| DELTXT                               | Do not display text defined with the TEXT command.                                                                                                    |
| DTXT m n                             | Delete text lines m to n.                                                                                                    |
| The following commands apply to time | history plots, interface plots, etc.                                                                                                    |
| ASET amin amax '                     | Set minimum and maximum values on<br>abscissa to amin and amax,<br>respectively. If amin=amax=0.0 (default)<br>ORION determines the minimum and maximum<br>values.                                                                                                    |

-10-

| ΑΤΧΤ                | Replace default label on abscissa. The<br>desired text is expected on the next line<br>of the input deck. If typed<br>interactively, ORION will prompt for the<br>text. |
|---------------------|----------------------------------------------------------------------------------------------------|
| ΟΤΧΤ                | Replace default label on ordinate. The<br>desired text is expected on the next line<br>of the input deck. If typed<br>interactively, ORION will prompt for the<br>text. |
| DATXT               | Restore default label on abscissa.                                                                                                    |
| DOTXT               | Restore default label on ordinate.                                                                                                    |
| OSET omin omax      | Set minimum and maximum values on<br>ordinate to omin and omax,<br>respectively. If omin=omax=0.0 (default)<br>ORION determines the minimum and maximum<br>values.      |
| ASCL f <sub>a</sub> | Scale all abscissa data by f <sub>a</sub> . The<br>default is f <sub>a</sub> = 1.                                                                                       |
| OSCL f <sub>o</sub> | Scale all ordinate data by f <sub>o</sub> . The<br>default is f <sub>o</sub> = 1.                                                                                       |
| SMOOTH n            | Smooth a data curve by replacing each<br>data point by the average of the 2n<br>adjacent points. The default is n=0.                                                    |
| LOGO                | Put LLNL logo on all plots (default).<br>Retyping this command removes the logo.                                                                                        |

-

.

.

•

•

•

### Addendum:

### **ORION** Commands Implemented Since August 1985

Commands Common to Phase I and Phase II

| dmo       | dmo { on   off }                                  | Enable/disable drawing of material outlines                                                                                                |
|-----------|---------------------------------------------------|----------------------------------------------------------------------------------------------------|
| file      | file <i>file_name</i>                             | Specify <i>file_name</i> for associated commands "print", "etime" (and related commands)                                                   |
| lamina    | lamina <i>file_name</i>                           | Specify material data <i>file_name</i> containing lamination information                                                                   |
| lcnn      | lcnn                                              | Enable/disable assignment of side<br>numbers from lowest numbered<br>node of an element; command<br>"lcnn" toggles between each<br>setting |
| norefresh | norefresh                                         | Disable graphics refreshing                                                                                                    |
| npdata    | npdata                                            | Output nodal coordinates to<br>"ornout"                                                                                                    |
| nplp      | nplp <i>n</i>                                     | Adjust number <i>n</i> of points in a line                                                                                                 |
| pale      | palette <i>n c<sub>1</sub> c<sub>n</sub></i>      | Set user-defined color palette of $n$ colors using color indices $c_1$ through $c_n$                                                       |
| ply       | ply <i>n p</i> <sub>1</sub> <i>p</i> <sub>n</sub> | Set lamina plies of <i>n</i> plies using ply indices $p_1$ through $p_n$                                                                   |

|          |                                                              | NOTE: lamina must be called before ply                                                                                                    |
|----------|--------------------------------------------------------------|----------------------------------------------------------------------------------------------------|
| plys     | plys <i>p<sub>1</sub> p<sub>n</sub> stride</i>               | Set lamina ply indices p₁ through p <sub>n</sub><br>using <i>stride</i>                                                                               |
|          |                                                              | NOTE: lamina must be called before plys                                                                                                    |
| refresh  | refresh                                                      | Enable graphics refreshing                                                                                                    |
| speckles | speckles <i>level</i>                                        | Enable correction procedure for<br>"speckled" fringe plots wherein<br>elements whose nodal values<br>fluctuate about 0.0 will be<br>correctly plotted |
| thick    | thick <i>frame</i><br>thick <i>head</i><br>thick <i>mesh</i> | Set line and stroked character text<br>for "thicker" plot headings, frames<br>(axes and legends), and mesh grids                                      |
| thin     | thin <i>frame</i><br>thin <i>head</i><br>thin <i>mesh</i>    | Set line and stroked character text<br>for "thinner" plot headings, frames<br>(axes and legends), and mesh grids                                      |
| traction | traction <i>n m<sub>1</sub> m<sub>n</sub></i>                | Compute traction force(s) and moment(s) of $n$ materials $m_1$ through $m_n$                                                                          |
| ztol     | ztol tolerance                                               | Obtain z-tolerance value for<br>fringe, contour, et cetera, interval<br>levels                                                                        |

### PHASE I COMMANDS

4

-

.

•

| DE e <sub>1</sub> e <sub>2</sub>                  | Delete elements e <sub>1</sub> to e <sub>2</sub> .                                                                                                |
|---------------------------------------------------|----------------------------------------------------------------------------------------------------|
| DM n m <sub>1</sub> m <sub>2</sub> m <sub>n</sub> | Delete n materials including m <sub>1</sub> , m <sub>2</sub> ,,<br>and m <sub>n</sub> .                                                           |
| CMN e <sub>1</sub> e <sub>2</sub> m               | Change material number of elements e <sub>l</sub> to<br>e <sub>2</sub> to m.                                                                      |
| 0                                                 | Plot outlines of all material.                                                                                                    |
| UDO                                               | Display nodal points of the undeformed<br>outline as dots on the outline plots.<br>Retyping "UDO" turns this command off.                         |
| мО                                                | Plot material outline of material n where<br>n is defined with the "M" command.                                                                   |
| В                                                 | Determine boundary nodes of material n<br>and display boundary with nodes on<br>TMDS. The material number, n, is defined<br>with the "M" command. |
| FSON                                              | Plot only free surfaces and slideline<br>interfaces with "O" command. [Must be<br>used before "O" command.]                                       |
| FSOFF                                             | Turn off the "FSON" command.                                                                                                    |
| GO                                                | View mesh right of centerline and outline left of centerline.                                                                                     |

Switch geometry plots to a left-handed coordinate system with the radial coordinate along the positive vertical axis, and the axial coordinates plotted along the horizontal axis. To turn this command off, simply retype it. If this option is active, interface pressures are not computed correctly.

Do not plot material numbers with the "O", "G", and "GO" commands (default).

Plot material numbers with "O", "G", and "GO" commands.

Displacements are scaled by s. The default is 1.

Contour component number c on n materials including materials  $m_1, m_2, \dots, m_n$ . If n is zero, only the outline of material  $m_1$  with contours is plotted. Component numbers are given in Table 1.

Plot lines of principal stress and strain in the yz plane on n materials including materials  $m_1, m_2, \ldots, m_n$ . If n is zero, only the outline of material  $m_1$  is plotted. The lines are plotted in the principal stress and strain directions. Permissible component numbers in Table 1 include 0, 5, 6, 100, 105, 106,...,etc. Orthogonal lines of both maximum and minimum stress are plotted if components 0, 100, 200, etc. are specified.

-14-

CONTOUR c n m<sub>1</sub> m<sub>2</sub> ··· m<sub>n</sub>

PRIN c n  $m_1$   $m_2 \cdots m_n$ 

MNON

MNOFF

DSF s

| FRINGE c n m <sub>1</sub> m <sub>2</sub> m <sub>n</sub>  | Fringe component number c on n materials<br>including m <sub>1</sub> , m <sub>2</sub> ,,m <sub>n</sub> . If n is zero,<br>only the outline of material m <sub>1</sub> with<br>contours is plotted. Component numbers<br>are given in Table 1.                                                                   |
|----------------------------------------------------------|----------------------------------------------------------------------------------------------------|
| NCOL n                                                   | Number of colors in fringe plots is n.<br>The default value for n is 6 which<br>includes colors white, blue, cyan, green,<br>yellow, and red. An alternative value<br>for n is 5 which eliminates the minimum<br>value white.                                                                                   |
| PROFILE c n m <sub>1</sub> m <sub>2</sub> m <sub>n</sub> | Plot component c versus element number<br>for n materials including materials $m_1$ ,<br>$m_2, \ldots, m_n$ . If n is $\emptyset$ , then component c<br>is plotted for all elements. Component<br>numbers are given in Table 1.                                                                                 |
| VECTOR c n m <sub>1</sub> m <sub>2</sub> m <sub>n</sub>  | Make a vector plot of component c on n<br>materials including materials $m_1$ ,<br>$m_2, \ldots, m_n$ . If n is zero, only the<br>outline of material $m_1$ with vectors is<br>plotted. Component c may be set to "D"<br>"V" or "F" for vector plots of<br>displacement velocity, or heat flux<br>respectively. |
| LINE c n m <sub>1</sub> m <sub>2</sub> m <sub>n</sub>    | Plot variation of component c along line<br>defined with the "NLDF", "PLDF", "NSDF",<br>or the "NSSDF" commands given below. In<br>determining variation, consider n<br>materials including material number m <sub>1</sub> ,<br>m <sub>2</sub> ,m <sub>n</sub> .                                                |

•

٠

.

•

-15-

| NLDF n n <sub>1</sub> n <sub>2</sub> n <sub>3</sub>                | Define line for "LINE" command using n<br>nodes including node numbers n <sub>l</sub> ,<br>n <sub>2</sub> ,n <sub>n</sub> . This line moves with the<br>nodes.                                        |
|--------------------------------------------------------------------|----------------------------------------------------------------------------------------------------|
| PLDF n r <sub>1</sub> z <sub>1</sub> r <sub>n</sub> z <sub>n</sub> | Define line for "LINE" command using n<br>coordinate pairs (r <sub>1</sub> ,z <sub>1</sub> ),<br>(r <sub>2</sub> ,z <sub>2</sub> ),(r <sub>n</sub> ,z <sub>n</sub> ). This line is fixed<br>in space. |
| NSDF m                                                             | Define line for "LINE" command as side<br>m. Side m is defined for material n by<br>the "B" command.                                                                                                  |
| NSSDF & m                                                          | Define line for "LINE" command and that<br>includes boundary nodes & to m<br>(counterclockwise) in the interface<br>definitions. This command must follow<br>the "B" command.                         |
| RANGE r <sub>1</sub> r <sub>2</sub> .                              | Set the range of levels to be between r <sub>1</sub><br>and r <sub>2</sub> instead of in the range chosen<br>automatically by ORION. To deactivate<br>this command, type RANGE 0. 0.                  |
| MOLP                                                               | Overlay the mesh on the contour, fringe,<br>principal stress, and principal strain<br>plots. Retyping "MOLP" turns this option<br>off.                                                                |
| NUMCON n                                                           | Plot n contour levels. The default is 9.                                                                                                    |
| PLOC                                                               | Plot letters on contour lines to identify their levels (default).                                                                                                    |

| NLOC                                                        | Do not plot letters on contour lines.                                                                                                    |
|-------------------------------------------------------------|----------------------------------------------------------------------------------------------------|
| IFD n                                                       | Begin definition of interface n. If<br>interface n has been previously defined,<br>this command has the effect of destroying<br>the old definition.                                                  |
| IFS m                                                       | Include side m in the interface<br>definition. Side m is defined for<br>material n by the "B" command.                                                                                               |
| IFN e m                                                     | Include boundary nodes & to m<br>(counterclockwise) in the interface<br>definition. This command must follow the<br>"B" command.                                                                     |
| IFP c m                                                     | Plot component c of interface m.<br>Component numbers are given in Table 2.                                                                                                    |
| IFMS c m n i <sub>1</sub> i <sub>2</sub> ··· i <sub>n</sub> | Plot multiple states. Component c of interface m is plotted for n states including states i <sub>1</sub> ,i <sub>2</sub> ,, and i <sub>n</sub> .                                                     |
| IFVA r <sub>c</sub> z <sub>c</sub>                          | Plot the angular location of the<br>interface based on the center point<br>(r <sub>c</sub> ,z <sub>c</sub> ) along the abcissa. Positive<br>angles are measured counterclockwise from<br>the y axis. |
| IFVS                                                        | Plot the distance along the interface<br>from the first interface node along the<br>abcissa (default).                                                                                               |
| LOSER i                                                     | Write a LOSER file for interface i.                                                                                                    |

÷

| No.                                                                                                    | Component                                                                                                    | No.                                                                                                    | Component                                                                                                    |
|----------------------------------------------------------------------------------------------------|----------------------------------------------------------------------------------------------------|----------------------------------------------------------------------------------------------------|----------------------------------------------------------------------------------------------------|
| No.<br>1<br>2<br>3<br>4<br>5<br>6<br>7<br>8<br>9<br>10<br>11<br>12<br>13<br>14<br>15<br>16<br>17<br>18 | Y<br>z<br>hoop<br>yz<br>maximum principal<br>minimum principal<br>von Mises (Appendix A)<br>pressure or average strain<br>maximum principal-minimum principal<br>y minus hoop<br>maximum shear<br>ij and kl normal (Appendix B)<br>jk and li normal<br>ij and kl shear<br>jk and li shear<br>y-deviatoric<br>z-deviatoric<br>hoop-deviatoric | No.<br>21*<br>22*<br>23*<br>25*<br>26*<br>27*<br>28<br>29<br>30<br>31<br>32<br>33<br>34<br>35*<br>36*<br>37*<br>38; | Component<br>In (V/Vo) (volumetric strain)<br>y-displacement<br>z-displacement<br>maximum displacement<br>y-velocity, y-heat flux<br>z-velocity, z-heat flux<br>maximum velocity, max. heat flu<br>ij normal<br>jk normal<br>kl normal<br>li normal<br>ij shear<br>jk shear<br>kl shear<br>li shear<br>relative volume V/Vo<br>Vo/V-1<br>bulk viscosity, Q |
| 19 <sup>°</sup><br>20 <sup>*</sup>                                                                     | effective plastic strain<br>temperature                                                                                                    | 39 <b>^</b><br>40*                                                                                                  | P + Q<br>density                                                                                                    |

Table 1. Component numbers for element variables. By adding 100, 200 300, 400, and 500 to the component numbers not superscripted by an asterisk, components numbers for infinitesimal strains, Green-St. Venant strains, Almansi strains, strain rates, and extensions are obtained, respectively. Maximum and minimum principal stresses and strains are in the yz plane. The corresponding hoop quantities must be examined to determine the overall extremum. Strain calculations are described in Appendix C.

| <br>No. | Component        |
|---------|------------------|
| 1       | pressure         |
| 2       | shear stress     |
| 3       | normal force     |
| 4       | tangential force |
| 5       | y-force          |
| 6       | z-force          |
|         |                  |

Table 2. Component numbers for interface variables. In axisymmetric geometries the force is per unit radian.

| R n m k                     | Repeat command. ORION will repeat the<br>command that immediately follows for<br>states n to m incrementing by k. This<br>command applies to the "G", "GO", "O",<br>"MO", "CONTOUR", "IFP", and "IFMS"<br>commands.                                                     |
|-----------------------------|----------------------------------------------------------------------------------------------------|
| RMC n m k £                 | Repeat multiple commands. ORION will<br>repeat the commands that immediately<br>follow, including the next & lines of<br>input for states n to m incrementing by<br>k. This command is generally preferred<br>over repetitious use of the I/O intensive<br>"R" command. |
| MOVIE tø t <sub>k</sub> k e | Repeat multiple commands. ORION will repeat the commands that immediately follow, including the next $\ell$ lines of input, starting at time $t_{\beta}$ and ending at time $t_k$ in k equal increments.                                                                |

PHS2

.

.

•

٠

Proceed to Phase II.

.

•

### PHASE II COMMANDS

.

٠

-

٠

-

| PHS1                                                     | Return to Phase I.                                                                                                    |
|----------------------------------------------------------|----------------------------------------------------------------------------------------------------|
| ELEMENTS $n e_1 e_2 \cdots e_n$                          | Select the n elements for time history<br>plots with element numbers e <sub>1</sub> ,e <sub>2</sub> ,,e <sub>n</sub> .                                                                                                    |
| COMP n c <sub>1</sub> c <sub>2</sub> c <sub>n</sub>      | Select the n stress and strain components<br>for element time history plots with<br>numbers $c_1, c_2, \ldots, c_n$ . Components are<br>listed in Table 1.                                                                                      |
| NODES n n <sub>1</sub> n <sub>2</sub> ··· n <sub>n</sub> | Select for time history plots the n nodes with numbers $n_1, n_2, \dots, n_n$ .                                                                                                    |
| MATLS n m <sub>1</sub> m <sub>2</sub> ••• m <sub>n</sub> | Select the n materials for time history<br>plots with material numbers m <sub>1</sub> ,m <sub>2</sub> ,<br>,m <sub>n</sub> .                                                                                                    |
| IFNDS n n <sub>1</sub> n <sub>2</sub> n <sub>n</sub>     | Select the n interface nodes with node<br>numbers n <sub>1</sub> ,n <sub>2</sub> ,,n <sub>n</sub> for time history<br>plots.                                                                                                    |
| IFFP                                                     | Pack total interface forces for all interfaces.                                                                                                    |
| GATHER                                                   | Read through the plot files and store the<br>time histories for all the variables<br>specified in the "ELEMENTS", "COMP",<br>"NODES", "MATLS", and "IFNDS" commands.<br>This command must be typed before any<br>time histories can be plotted. |

| EXPDATA filename                                       | Plot experimental data in file <b>filename</b><br>on next plot generated by any of the<br>commands "NTIME", "ETIME",, etc. which<br>follow. The data structure of <b>filename</b><br>is described in Appendix D.                          |
|--------------------------------------------------------|----------------------------------------------------------------------------------------------------|
| CENTER r <sub>c</sub> z <sub>c</sub>                   | Set center for radial time history plots<br>at (r <sub>c</sub> ,z <sub>c</sub> ) [Must then use NTIME<br>command.]                                                                                                    |
| ETIME c n e <sub>l</sub> e <sub>2</sub> e <sub>n</sub> | Plot component c for n elements with<br>numbers e <sub>1</sub> ,e <sub>2</sub> ,,e <sub>n</sub> over time. The<br>component and element numbers must be<br>defined with the "COMP" and "ELEMENTS"<br>commands, respectively.              |
| NTIME c n n <sub>l</sub> n <sub>2</sub> n <sub>n</sub> | Plot component c for n nodes with numbers n <sub>1</sub> ,n <sub>2</sub> ,,n <sub>n</sub> over time. Component numbers are defined in Table 3. The node numbers must be defined in the "NODES" command.                                   |
| MTIME c n m <sub>l</sub> m <sub>2</sub> m <sub>n</sub> | Plot component c for n materials with<br>numbers m <sub>l</sub> ,m <sub>2</sub> ,m <sub>n</sub> over time. Component<br>numbers are defined in Table 4. The<br>material numbers must be defined in the<br>"MATLS" command.                |
| NRTIME c n <sub>1</sub> n <sub>2</sub>                 | Plot over time the difference in<br>component c by subtracting the value of c<br>at node $n_2$ from the value at node $n_1$ .<br>Component numbers are defined in Table<br>3. The node numbers must be defined in<br>the "NODES" command. |

-22-

| ITIME c n n <sub>1</sub> n <sub>2</sub> ··· n <sub>n</sub> | Plot over time component c for n<br>interface nodes with numbers<br>n <sub>1</sub> ,n <sub>2</sub> ,,n <sub>n</sub> . Component numbers are<br>defined in Table 2. The interface node<br>numbers must be defined in the "IFNDS"<br>command. |
|------------------------------------------------------------|----------------------------------------------------------------------------------------------------|
| FTIME cn i <sub>1</sub> i <sub>2</sub> ··· i <sub>n</sub>  | Plot over time component c for n<br>interfaces with numbers i <sub>1</sub> ,i <sub>2</sub> ,,i <sub>n</sub> .<br>Component numbers are defined in Table 5.                                                                                  |
| GTIME c                                                    | Plot over time global variable c.<br>Component numbers are defined in Table 6.                                                                                                    |
| SSPLT e c <sub>1</sub> c <sub>2</sub>                      | Plot component c <sub>1</sub> versus c <sub>2</sub> for element<br>e. The component and element numbers<br>must be defined with the "COMP" and<br>"ELEMENTS" commands, respectively.                                                        |
| PALL                                                       | Plot all data packed by the GATHER command.                                                                                                    |
| PRINT                                                      | Print plotted time history data in file<br>ORNOUT. Only data plotted after this<br>command is printed.                                                                                                    |
| COLUMN                                                     | Printed data is written with the format 2E20.11.                                                                                                    |

•

.

.

| No. | Component               |
|-----|-------------------------|
| 1   | y-displacement          |
| 2   | z-displacement          |
| 3   | y-velocity, y-heat flux |
| 4   | z-velocity, z-heat flux |
| 5   | y-acceleration          |
| 6   | z-acceleration          |
| 7   | temperature             |
| 8   | r-coordinate            |
| 9   | z-coordinate            |
| 10  | radius                  |
|     |                         |

Table 3. Component numbers for nodal time history plots. The radius is relative to point  $(r_c, z_c)$  defined in the "CENTER" command.

| No. | Component             | No. | Component                    |
|-----|-----------------------|-----|------------------------------|
|     |                       |     |                              |
| 1   | y-momentum            | 10  | y-negative velocity          |
| 2   | y-positive momentum   | 11  | z-rigid body velocity        |
| 3   | y-negative momentum   | 12  | z-positive velocity          |
| 4   | z-momentum            | 13  | z-negative velocity          |
| 5   | z-positive momentum   | 14  | kinetic energy per unit mass |
| 6   | z-negative momentum   | 15  | internal energy              |
| 7   | kinetic energy        | 16  | y rigid body acceleration    |
| 8   | y-rigid body velocity | 17  | z rigid body acceleration    |
| 9   | y-positive velocity   |     |                              |
|     |                       |     |                              |

Table 4. Component numbers for material time history plots.

| No. | Component     |
|-----|---------------|
|     |               |
| 1   | total y-force |
| 2   | total z-force |
|     |               |

Table 5. Component numbers for total interface force time history plots.

| No. | Component                 |
|-----|---------------------------|
|     |                           |
| 1   | total kinetic energy      |
| 2   | total internal energy     |
| 3   | kinetic + internal energy |
| 4   | y-momentum                |
| 5   | z-momentum                |
| 6   | y-rigid body velocity     |
| 7   | z-rigid body velocity     |
|     |                           |

.

Table 6. Component numbers for global variable time history plots.

•

-26-

-

.

•

### EXAMPLE

Use of ORION is demonstrated in the example which follows. The input file which correlates the command and figure number is shown below.

| COMMAND                        | TMDS FIGURE    |
|--------------------------------|----------------|
| BOX S14                        |                |
| 1625 PLOTS                     | C FIGURE 1     |
| GO                             | C FIGURE 2     |
| STATE 51 GO                    | C FIGURE 3     |
| STATE 6 CONTOUR 8 1 2          | C FIGURE 4     |
| IFD 1 M 1 B                    |                |
| IFS 1                          |                |
| IFD 2 M 2 B                    | C FIGURE 5     |
| IFS 2                          |                |
| IFVA O O                       |                |
| IFMS 1 1 5 7 8 9 10 11         | C FIGURE 6     |
| IFMS 1 2 5 7 8 9 10 11         | C FIGURE 7     |
| PHS2 IFFP IFNDS 2 5 106 GATHER |                |
| ASET 0 50.                     |                |
| ITIME 1 1 106                  | C FIGURE 8     |
| FTIME 2 2 1 2                  | C FIGURE 9     |
| PHS1 DE 77 600                 |                |
| MOVIE 0 200 5 0 GO             | C FIGURE 10-15 |
| RJET 10 -1                     |                |
| END                            |                |

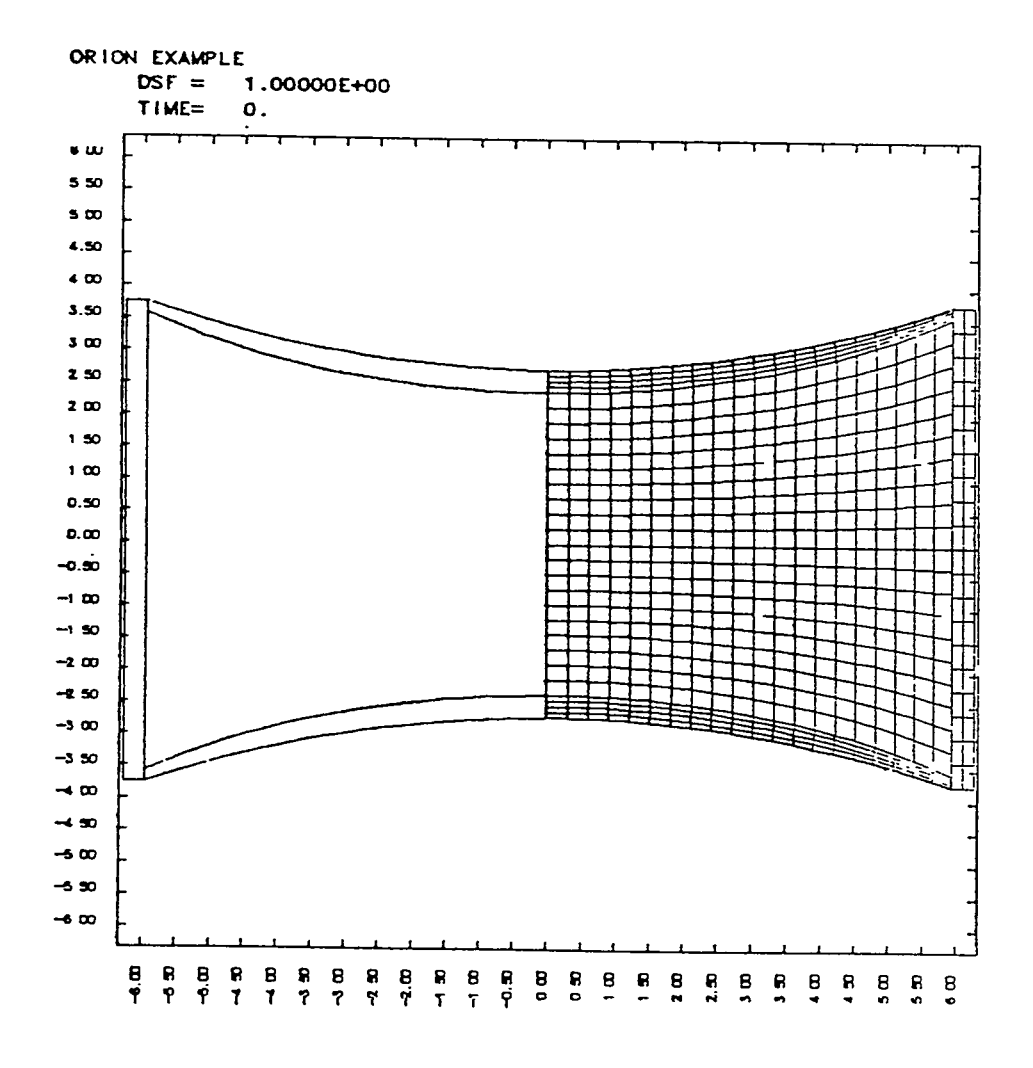

Fig. 1.

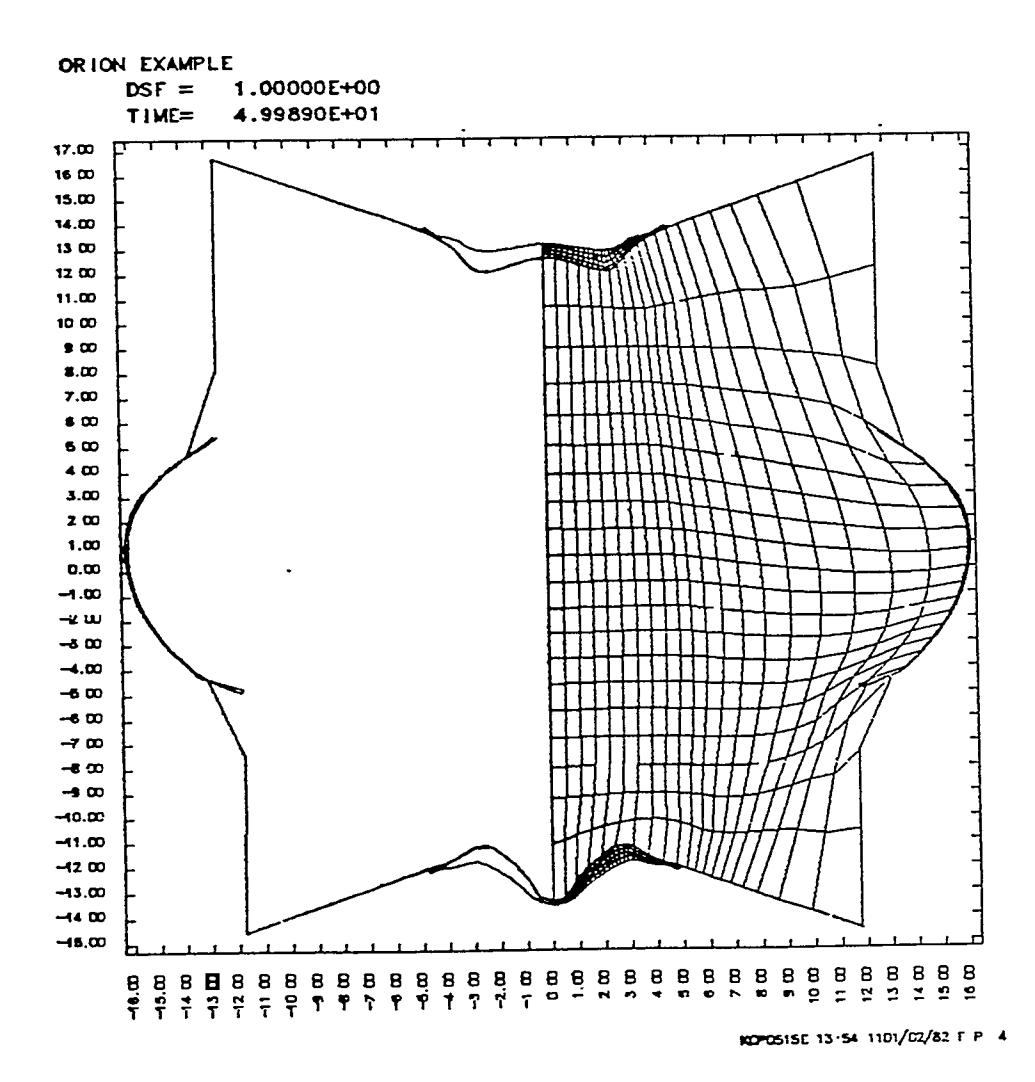

•

Fig. 2.

¢

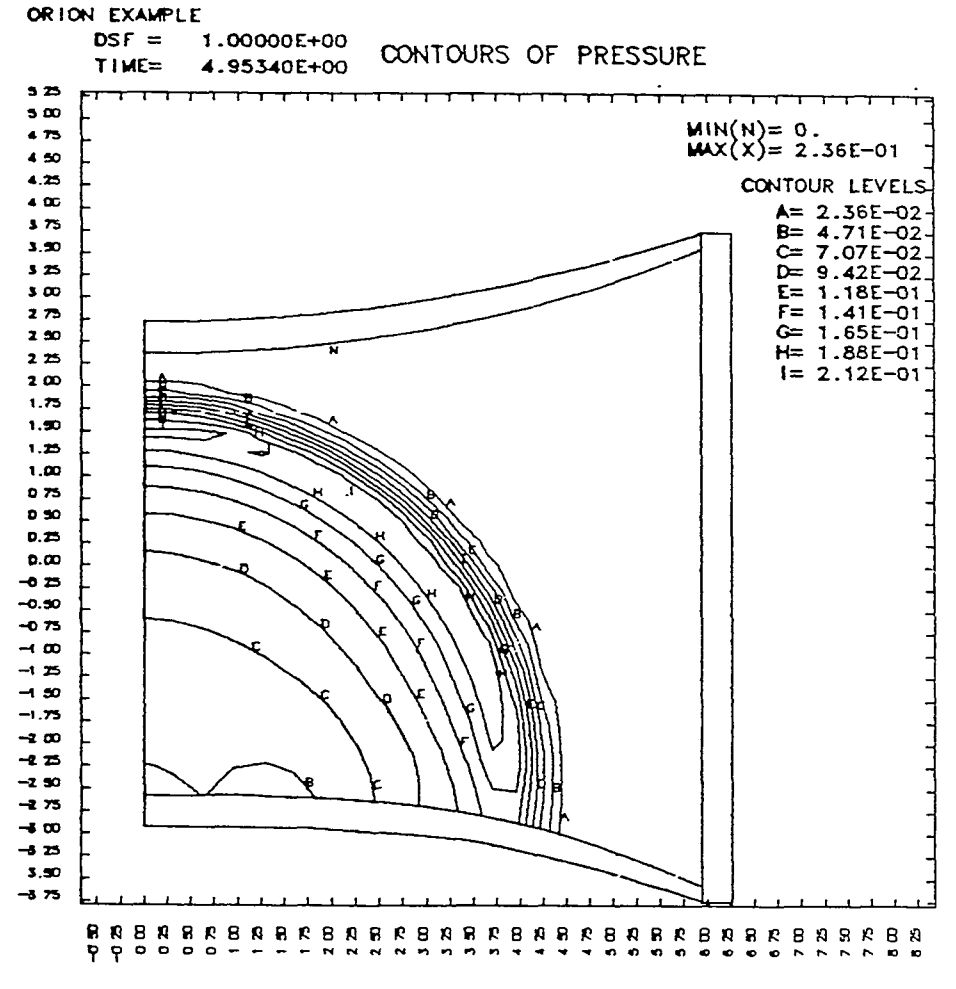

100P0515E 13 54 1101/02/82 F P 6

Fig. 3.

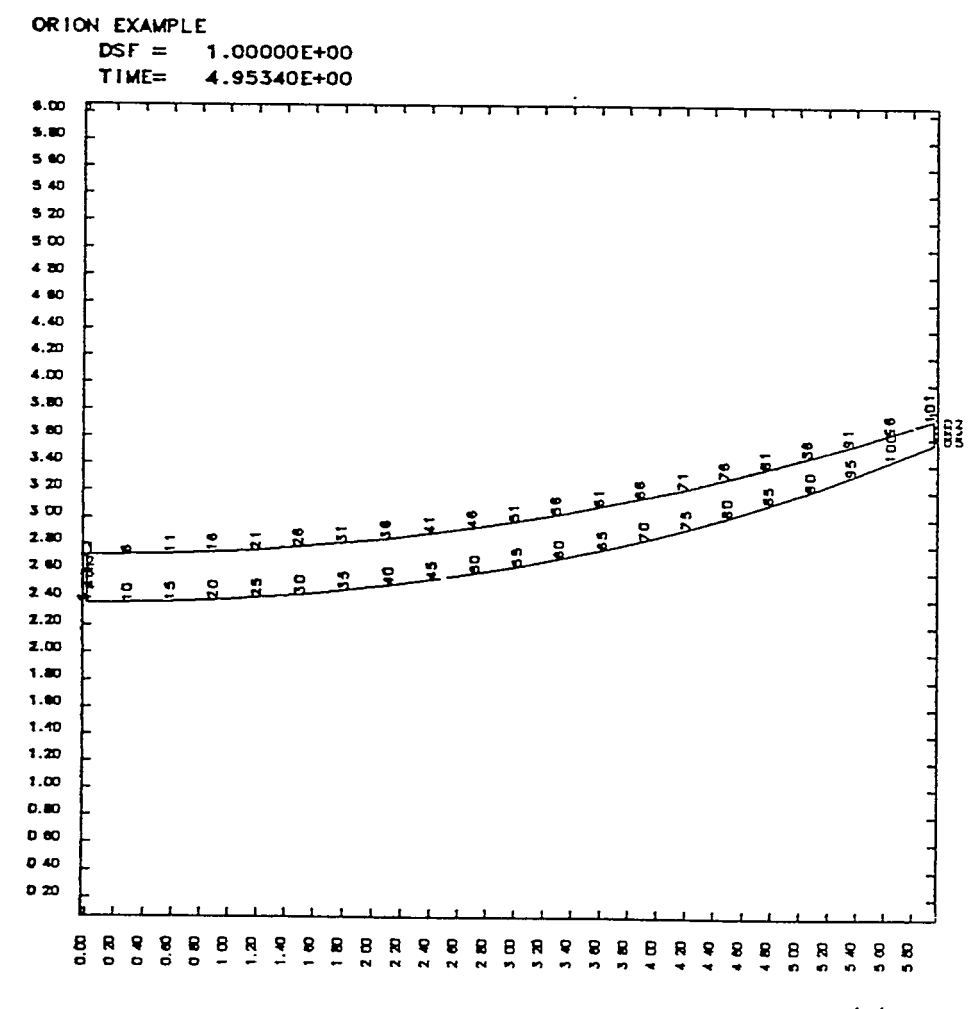

•

.

-

NOPOSISE 13 54 1101/02/82 F P 8

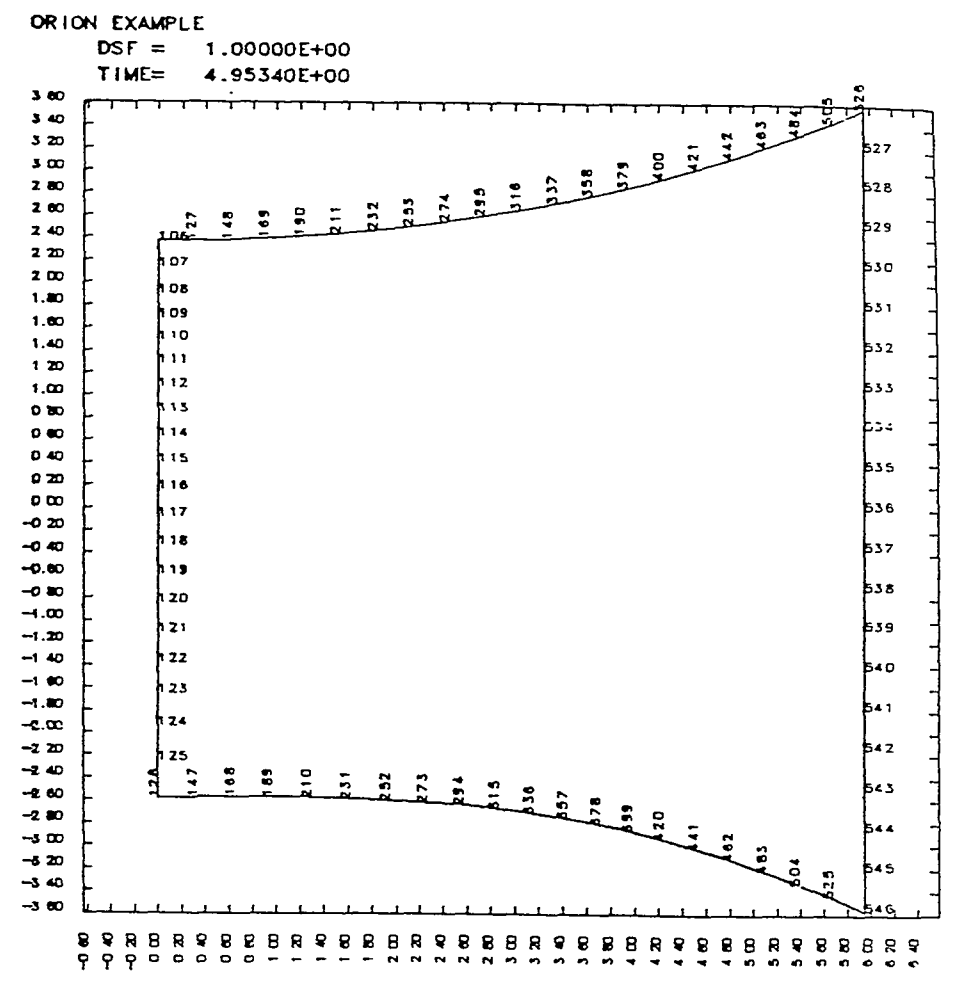

NOP0515E 13 54 1101/02/82 F P 10

Fig. 5.

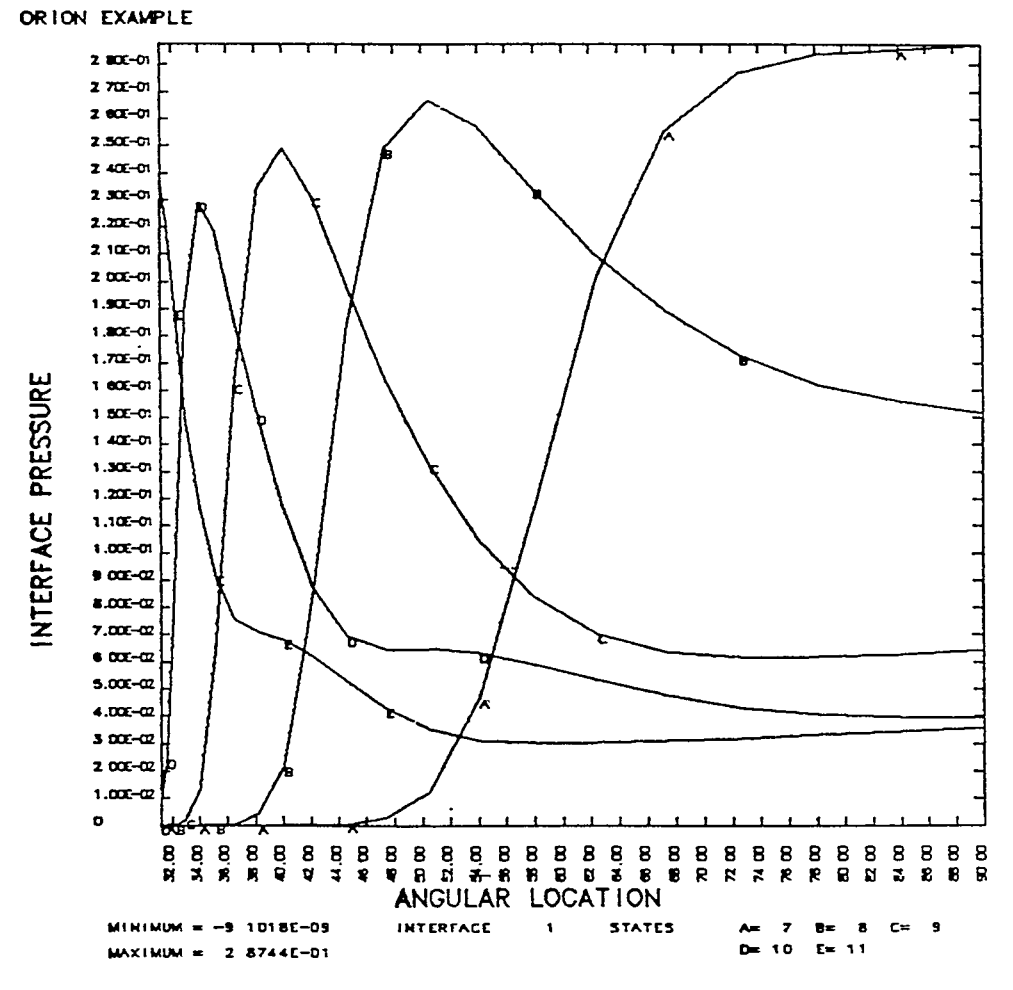

R0P0515E 13 54 1101/02/82 F P 12

Fig. 6.

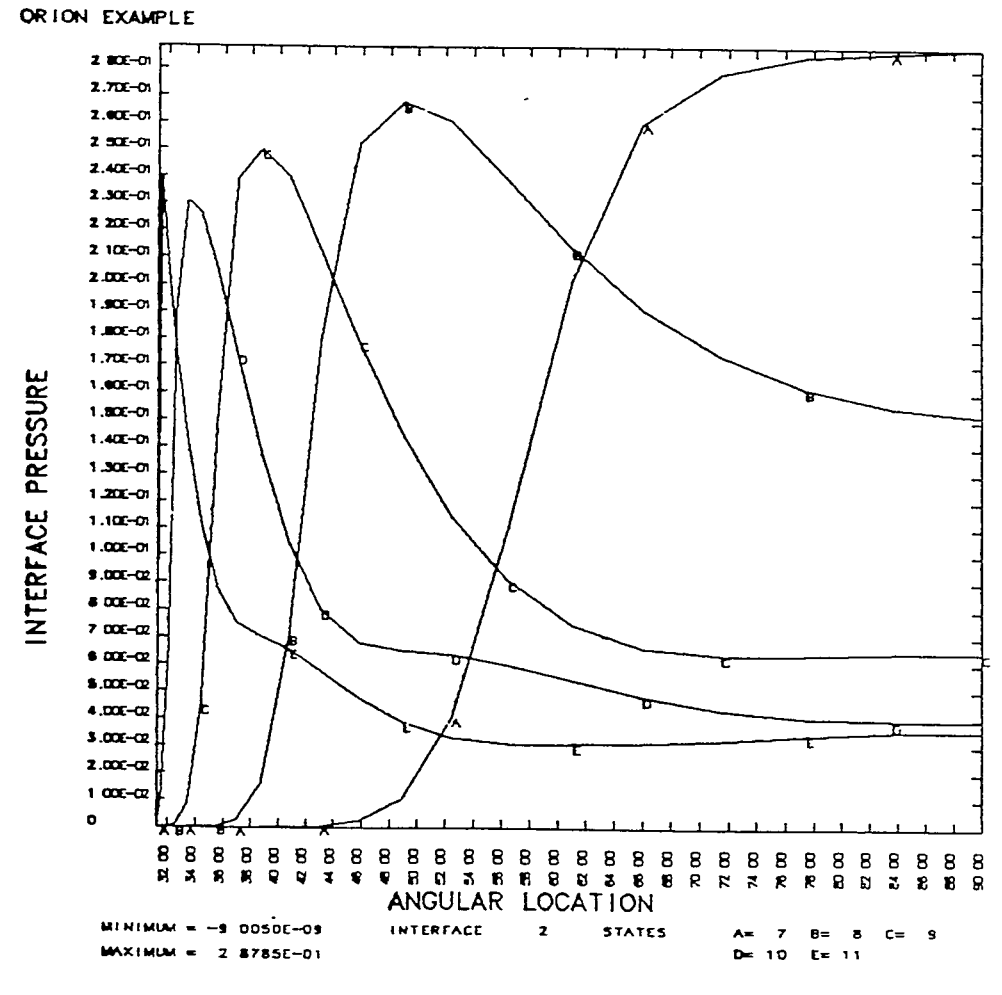

HCP0515E 13 54 1101/02/82 F P 14

Fig. 7.

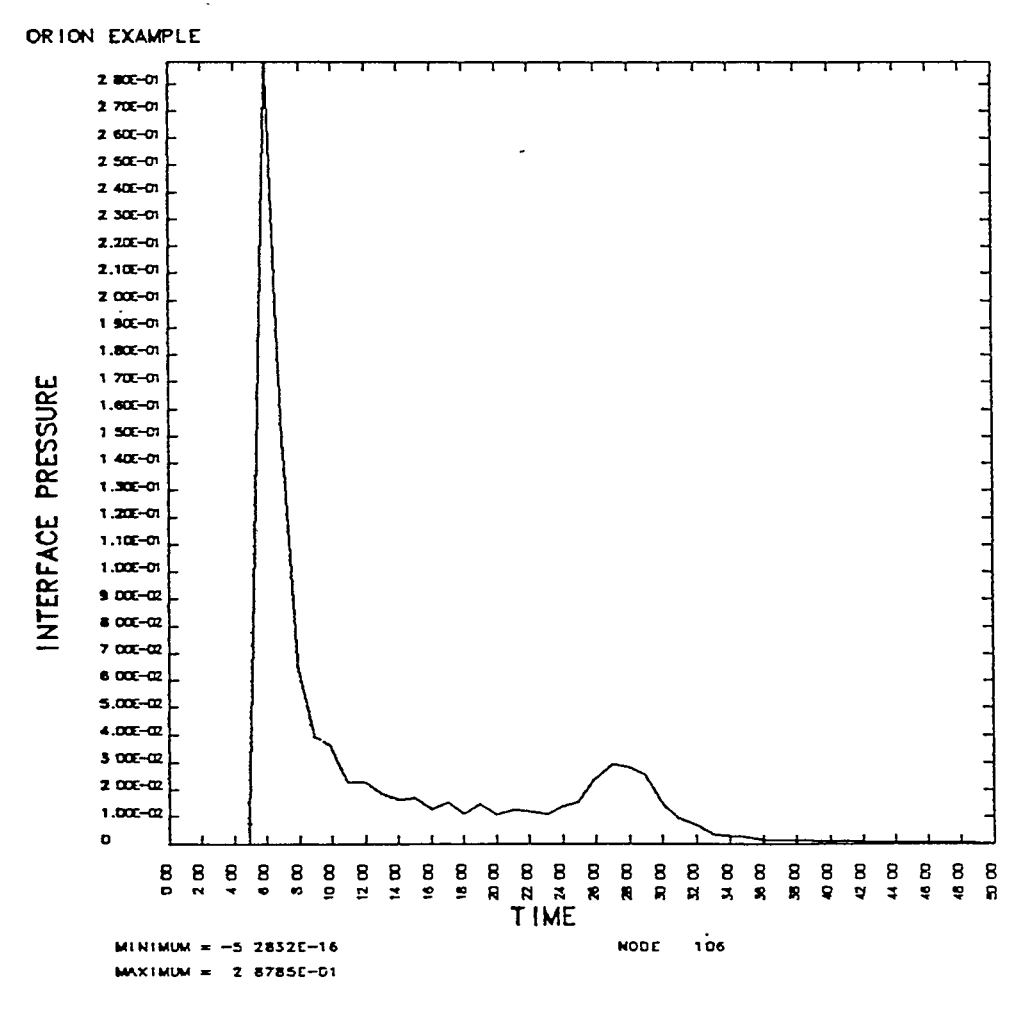

ı.

.

.

-

RCP0515E 13 54 1101/02/82 F P 18

Fig. 8.

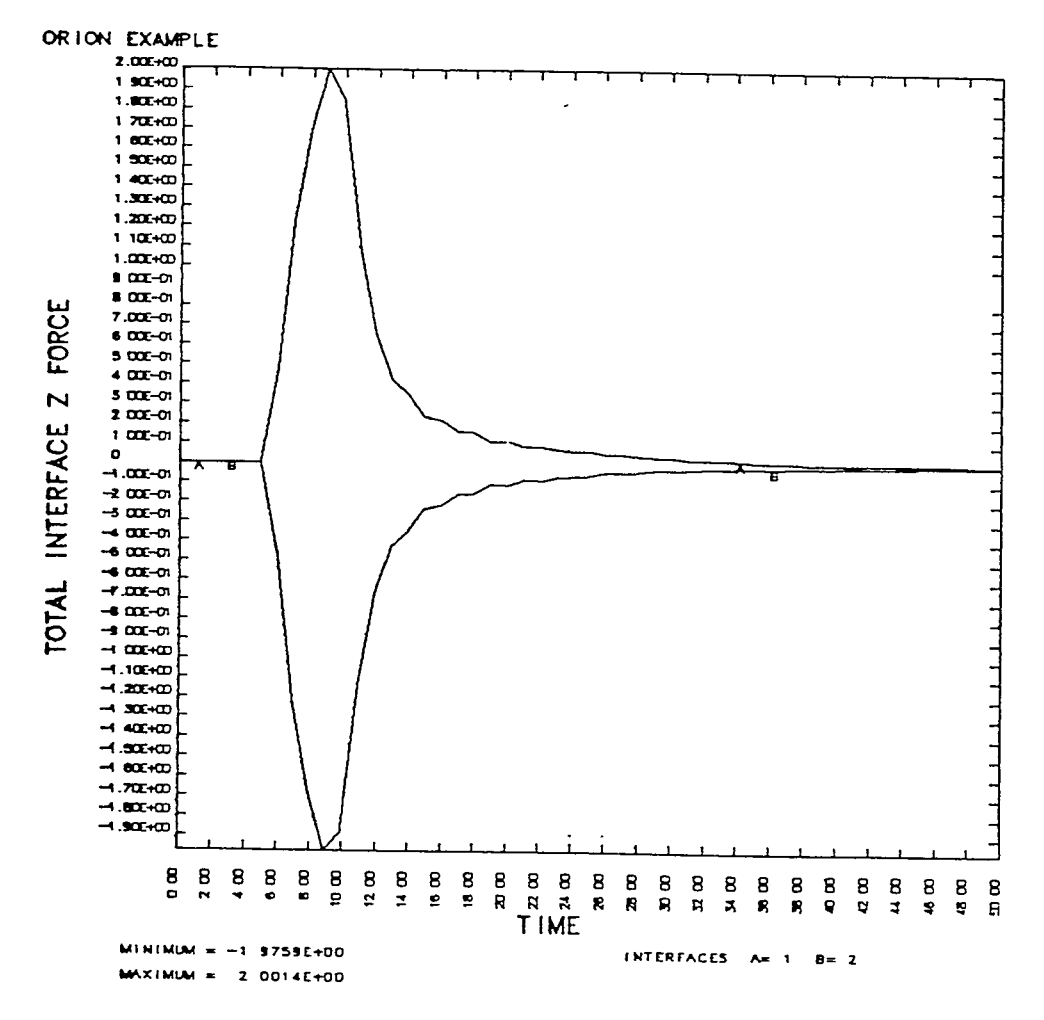

HOP0515E 13 54 1101/02/82 F P 20

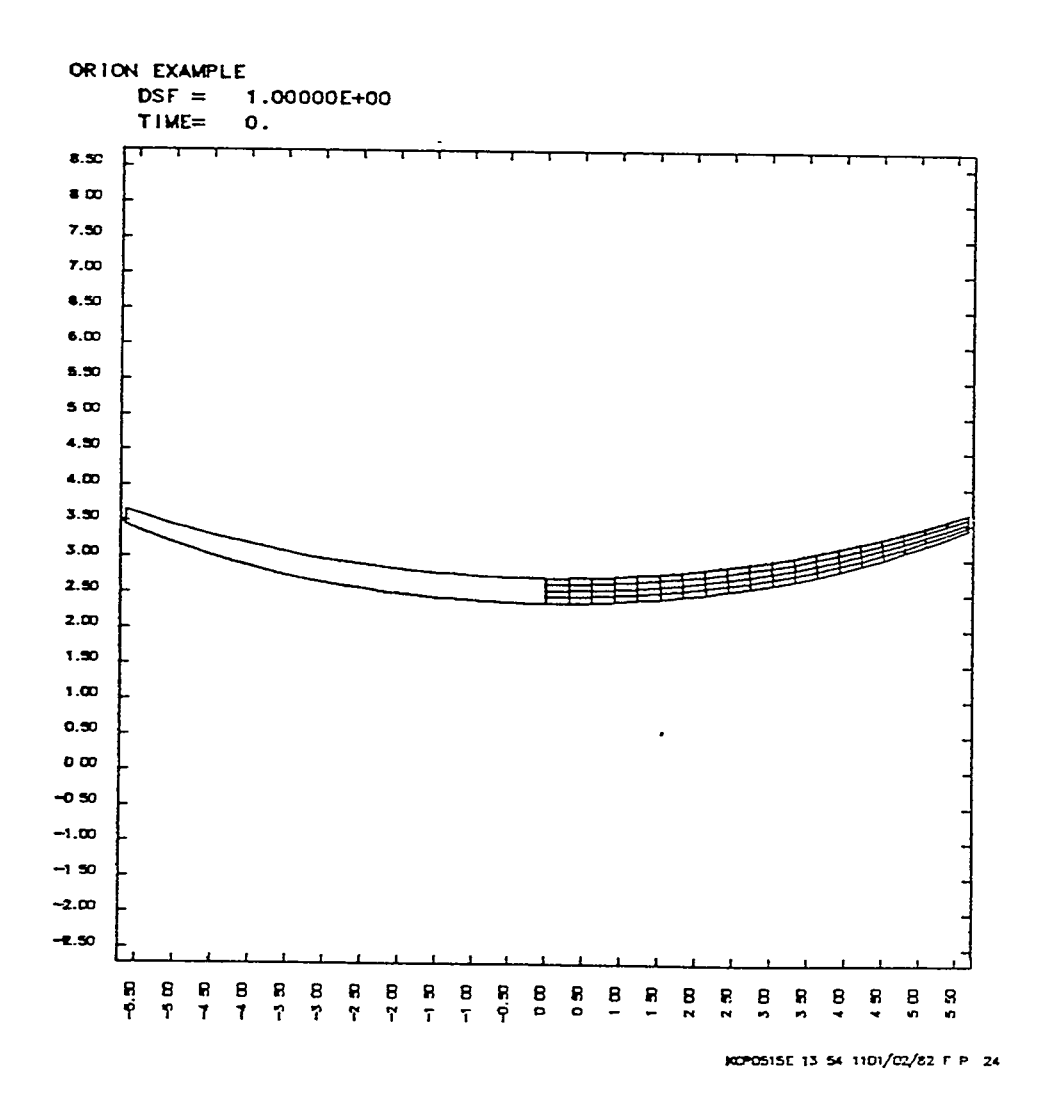

F

.

,

Fig. 10.

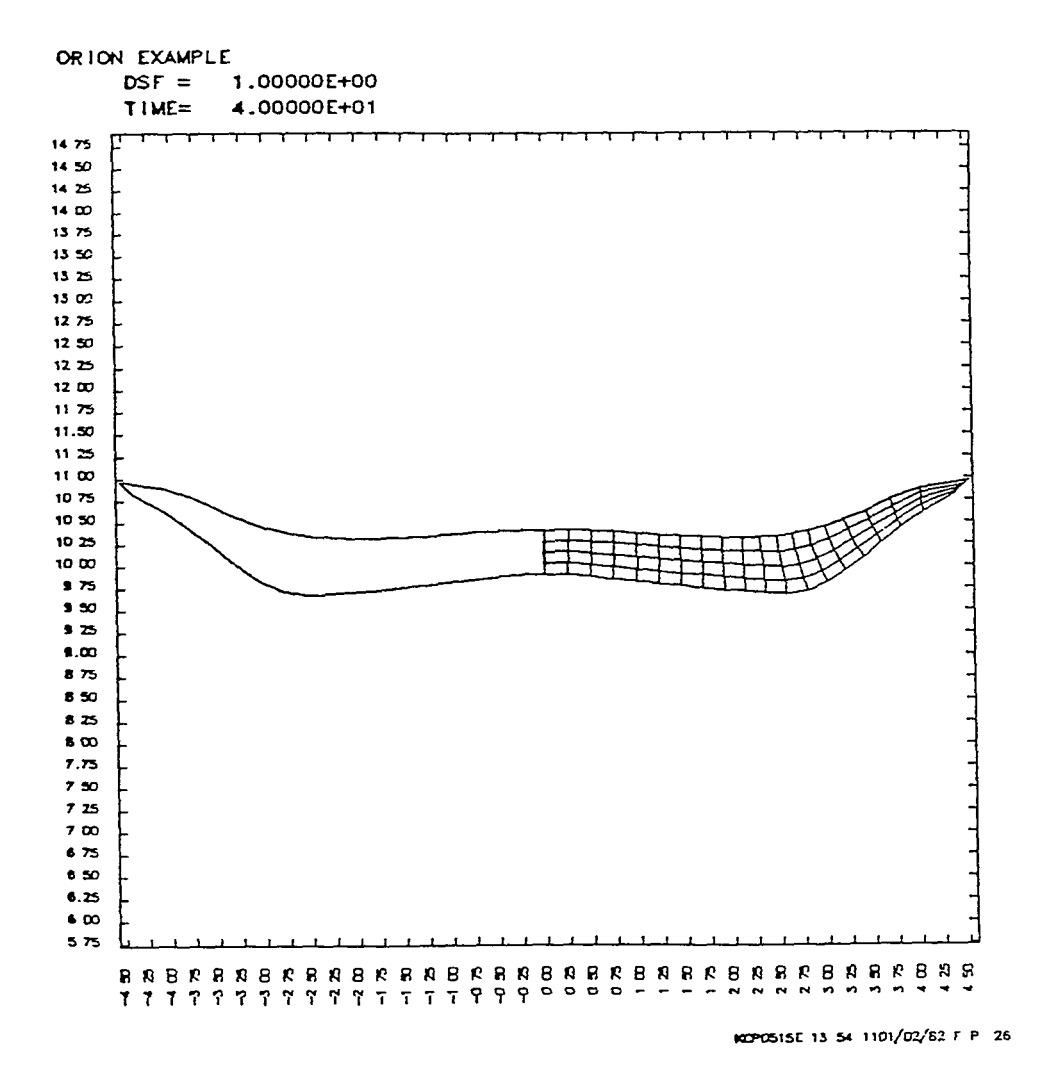

Fig. 11.

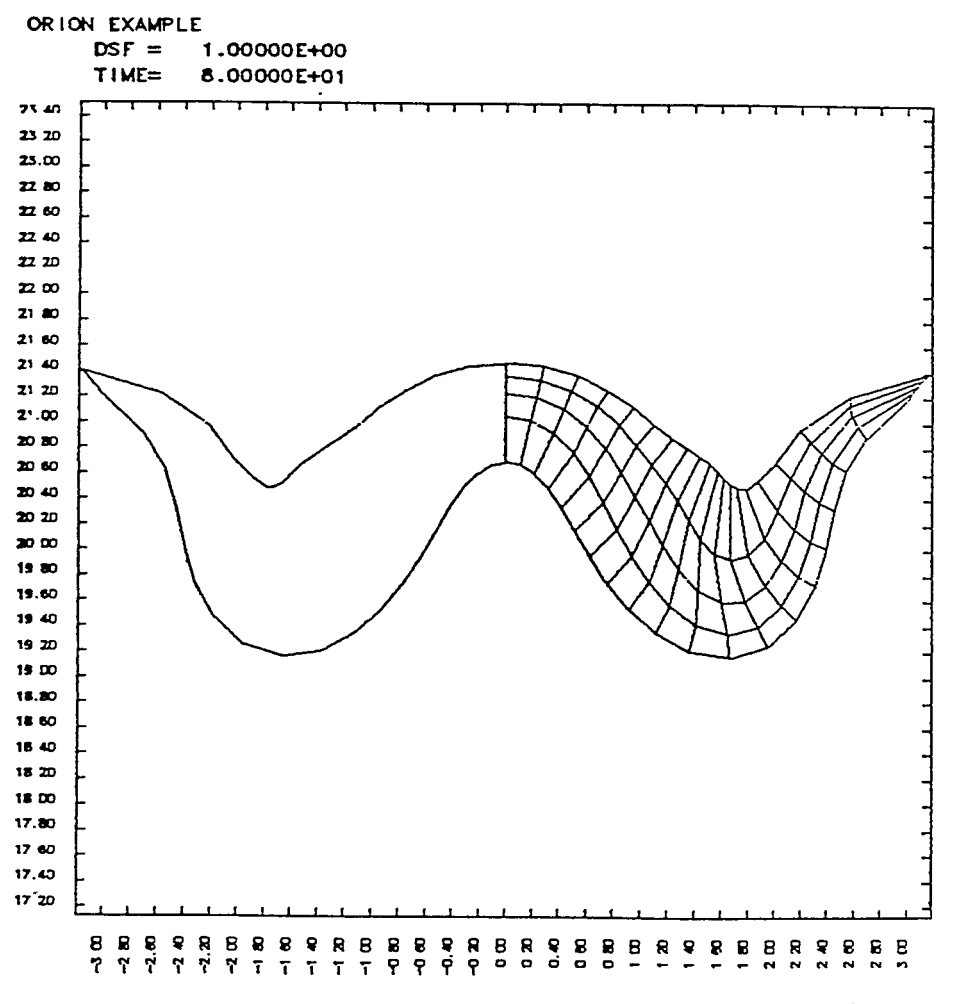

.

.

\*

107-05151 13 54 1101/02/82 F P 28

.

Fig. 12.

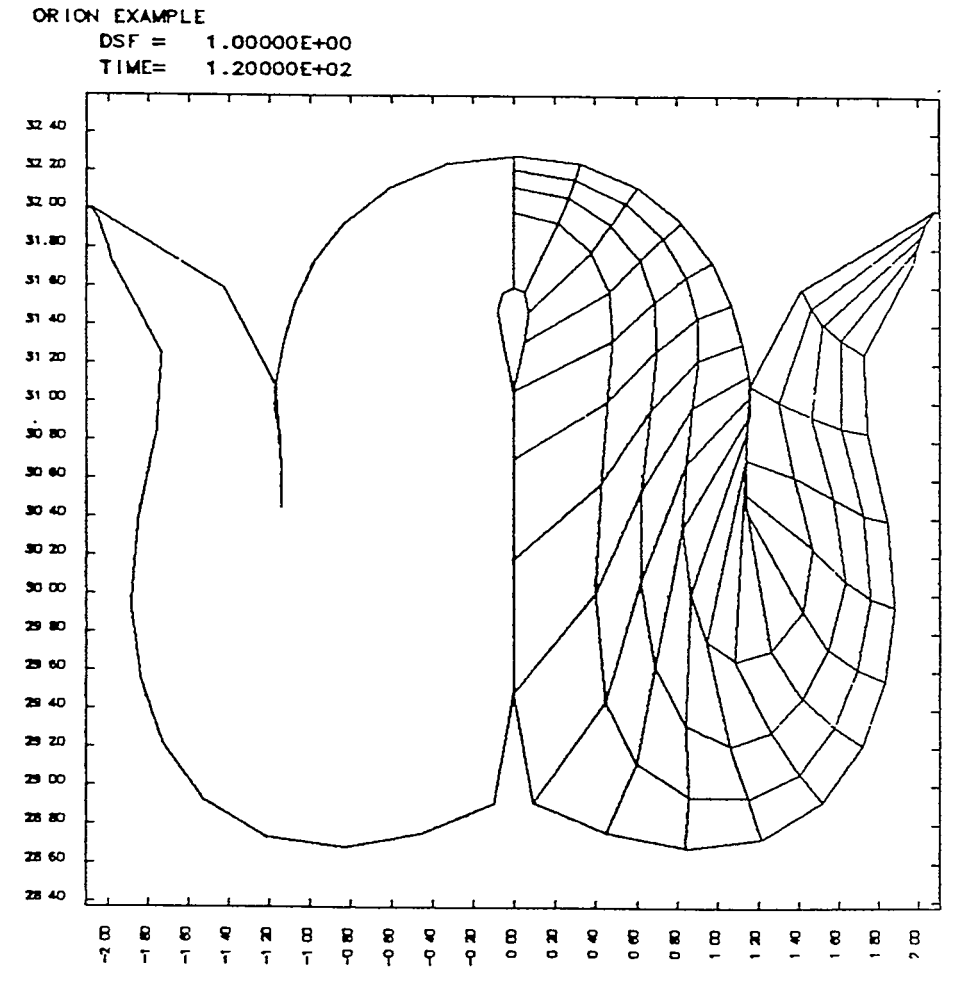

KOP0515E 13 54 1101/02/82 F P 30

Fig. 13.

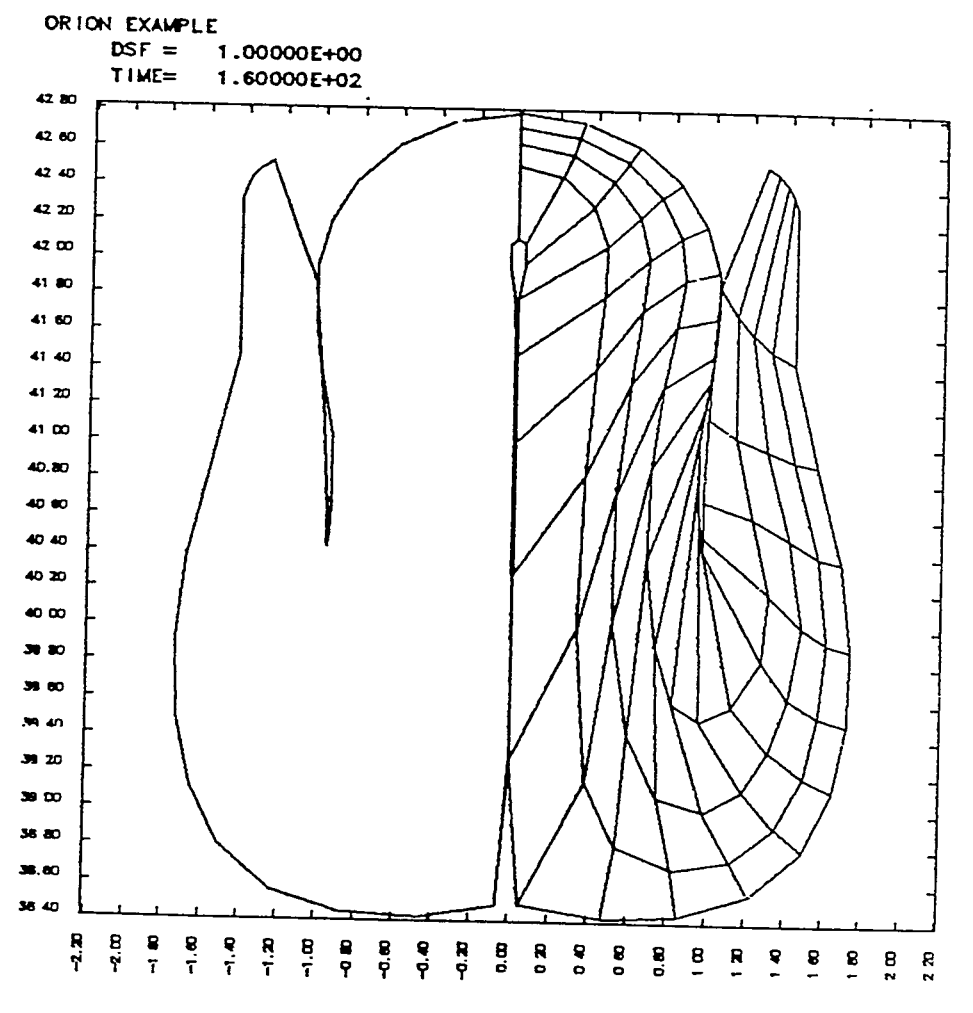

1

.

.

.

#270515E 13 54 1101/02/82 F P 32

.

Fig. 14.

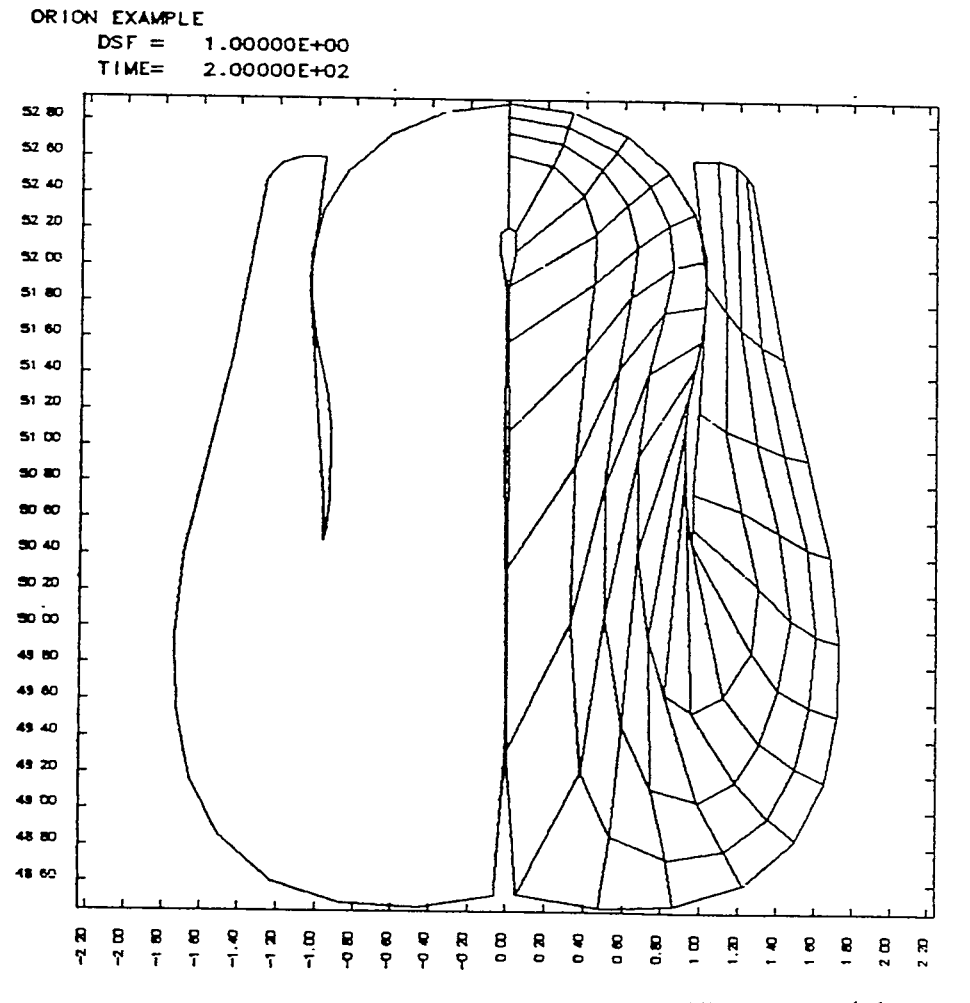

10000515E 13 54 1101/02/82 F P 34

٦

Fig. 15.

### ACKNOWLEDGEMENTS

Special thanks is due to Nikki Falco who skillfully typed this manual.

÷

.

.

.

•

•

-44-

.

.

•

•

### REFERENCES

- J. O. Hallquist, "ORION: An Interactive Post-Processor for the Analysis Codes NIKE2D, DYNA2D, and TACO2D," University of California, Lawrence Livermore National Laboratory, Rept. UCID-19310, (1982), Rev. 1 (1983).
- J. O. Hallquist, "NIKE2D: An Implicit, Finite-Deformation, Finite-Element Code for Analyzing the Static and Dynamic Response of Two-Dimensional Solids," University of California, Lawrence Livermore National Laboratory, Rept. UCRL-52678 (1979).
- J. O. Hallquist, "DYNA2D An Explicit Finite Element and Finite Difference Code for Axisymmetric and Plane Strain Calculations, (User's Guide)," University of California, Lawrence Livermore National Laboratory, Rept. UCRL-52429 (1978).
- P. J. Burns, "TACO2D A Finite Element Heat Transfer Code," (A Modified and Extended Version of the TACO Code by W. E. Mason, Jr.), University of California, Lawrence Livermore National Laboratory, Rept. UCID-17980, Rev. 2 (1982).
- A. B. Shapiro, "TOPAZ A Finite Element Heat Transfer Code," (A Modified and Extended Version of the TACO Code by W. E. Mason, Jr.), University of California, Lawrence Livermore National Laboratory, Rept. UCID-20045 (1984).
- John Peterson, "GEM2D The Galerkin Electromagnetics Code," University of California, Lawrence Livermore National Laboratory, Rept. UCID pending (1984).
- J. O Hallquist, "THOR: A Post-Processor for Two-Dimensional Analysis Codes," University of California, Lawrence Livermore National Laboratory, Rept. UCRL-52852 (1980).

 W. E. Mason, Jr., "POSTACO - A Post-Processor for Scalar Finite Element Codes," University of California, Lawrence Livermore National Laboratory, Rept. UCID-17979, Rev. 1 (1980).

### APPENDIX A

### EFFECTIVE STRESS AND STRAIN

The effective stress and strain, component 7, and the effective plastic strain, component 19, are defined here to avoid confusion:

### effective stress $\sigma$

$$\sigma = \left(\frac{3}{2} s_{ij} s_{ij}\right)^{1/2}$$

effective strain  $\varepsilon$ , E, ...

$$\bar{\varepsilon} = \left(\begin{array}{c} \frac{2}{3} \varepsilon_{ij}^{d} & \varepsilon_{ij}^{d} \end{array}\right)^{1/2}$$

effective plastic strain  $\varepsilon_{n}$ 

$$\bar{\varepsilon}_{p} = \int_{0}^{t} \frac{2}{3} D_{ij}^{p} D_{ij}^{p} dt.$$

The terms  $s_{\mbox{ij}}$  and  $\varepsilon^d{}_{\mbox{ij}}$  are the deviatoric components of the stress and strain tensors

$$s_{ij} = \sigma_{ij} - \frac{1}{3} \sigma_{kk} \delta_{ij} ,$$
  
$$\varepsilon_{ij}^{d} = \varepsilon_{ij} - \frac{1}{3} \varepsilon_{kk} \delta_{ij} ,$$

and D<sup>p</sup><sub>ij</sub> is the plastic component of the rate of deformation tensor. The effective plastic strain is written into the plot file with the stress state.

٠

### APPENDIX B

### NORMAL AND SHEAR COMPONENTS

The normal and shear stress and strain components can be readily defined as shown in Figure F.1 below.

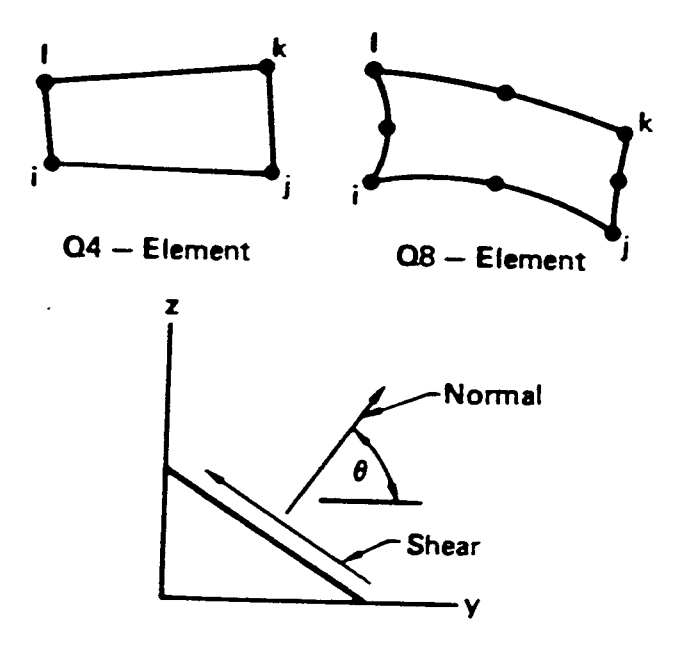

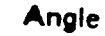

ij& k] jk & ]i

$$\theta = \tan^{-1} \frac{z_j^{+z_k} - z_i^{-z_1}}{y_j^{+y_k} - y_i^{-y_1}} \quad \theta = \tan^{-1} \frac{z_k^{+z_1} - z_i^{-z_1} - z_j^{-z_1}}{y_k^{+y_1} - y_i^{-y_1} - y_j^{-y_1}}$$

.

Figure F.1. Definition of normal and shear components for Q4 and Q8 elements.

.

•

### APPENDIX C

### STRAIN CALCULATIONS

Assume that particles in a body have coordinates y and z that map to positions Y and Z at time zero. These coordinates are related through the displacements v and w by

$$y = Y + v(Y,Z,t),$$

$$z = Z + w(Y,Z,t).$$

Velocities are given by the time derivatives of the displacements

9

,

$$\overset{\circ}{v} = \overset{\circ}{y} = \frac{\partial y}{\partial t} = \frac{\partial v}{\partial t}$$
,

.

.

$$\widetilde{W} = \widetilde{Z} = \frac{\partial Z}{\partial t} = \frac{\partial W}{\partial t}$$

The deformation gradient matrix

Ŷ

$$\frac{\partial y}{\partial Y} \quad \frac{\partial y}{\partial Z} \quad 0$$

$$F_{-} = \quad \frac{\partial z}{\partial Y} \quad \frac{\partial z}{\partial Z} \quad 0$$

$$0 \quad 0 \quad \frac{y}{V}$$

and the velocity gradient matrix

$$\frac{\partial \hat{v}}{\partial y} \quad \frac{\partial \hat{v}}{\partial z} \quad 0$$

$$L = \frac{\partial \hat{w}}{\partial y} \quad \frac{\partial \hat{w}}{\partial z} \quad 0$$

$$0 \quad 0 \quad \frac{\hat{y}}{\hat{y}}$$

are useful for defining the strain measures:

infinitesimal strain matrix

$$\varepsilon = \frac{1}{2} (F + F^{t}) - I ,$$

Green-St. Venant strain matrix

$$E_{\tilde{z}} = \frac{1}{2} (F_{\tilde{z}}^{t} F - I) ,$$

Almansi strain matrix

$$e_{z} = \frac{1}{2} (I - f^{t} f) ,$$

rate of deformation matrix

$$D_{\tilde{u}} = \frac{1}{2} \left( L_{\tilde{u}} + L^{t} \right)$$

extensions

$$E_{(N)} = [N^{t} (F^{t}F) N]^{1/2} - I$$
,

,

where I is the identity matrix and  $f = F^{-1}$ . The extensions correspond to strain gage data in that they measure the extension of a line of unit length whose direction before deformation is N. In plane strain problems,  $F_{33} = 1$  and  $L_{33} = 0$ .

#### APPENDIX D

### EXPERIMENTAL DATA FILE

The time history options of ORION allows experimental data to be plotted. The data is contained in the data file named with the "EXPDATA" command.

More than one data record may be contained in the file. Points of each record will be plotted with a different character. The first number of the data record gives the number of points, N, in the record and is specified as an integer in columns 1-5; i.e., a I5 field. The N lines that follow define the data points such that in columns 1-20 a time value is specified and in columns 21-40, the corresponding function value is defined. Here 2E20.0 field is assumed. ORION ceases to plot data points when the end-of-file is detected, that is, after all data records contained in the file are plotted.

Technical Information Department · Lawrence Livermore Laboratory University of California · Livermore, California 94550

ų

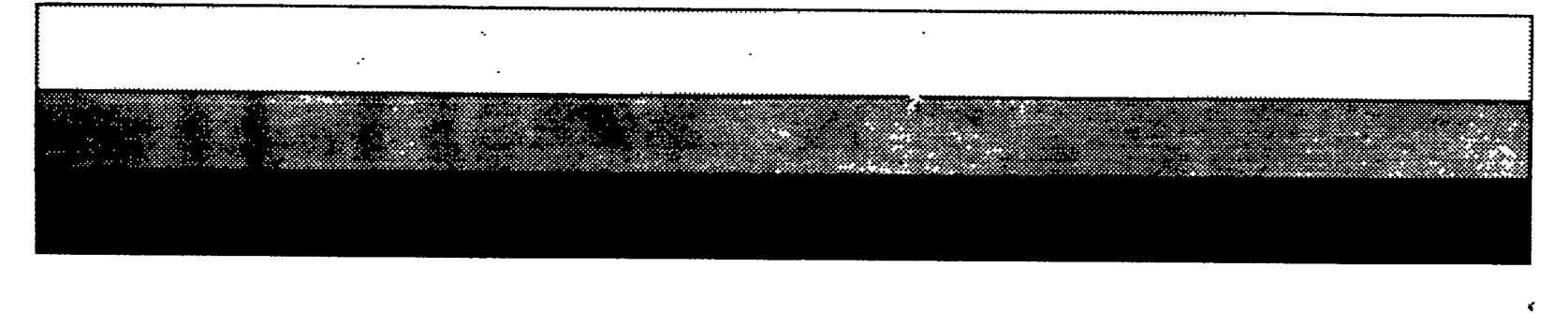